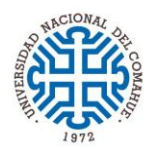

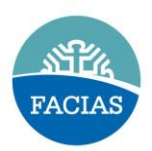

## **DECLARACION JURADA DE CARGOS**

| 1.  | Ingrese al icono Dec                                                                                                    | laraciones Juradas                |              | Luego al icc                  | ono                 | Cargos y Actividades     |
|-----|----------------------------------------------------------------------------------------------------|-----------------------------------|--------------|-------------------------------|---------------------|--------------------------|
| 2.  | Click el el botón                                                                                                    | ) - #Ơ k ํ k                      | Ó            | k-#u@∉                        | <sup>•</sup> k      |                          |
| 3.  | Los campos autocompletados solo se modifican en DDJJ de Datos Personales                                                   |                                   |              |                               |                     |                          |
| 4.  | Tildar para continuar en "Declaro bajo juramento"                                                                          |                                   |              |                               |                     |                          |
| 5.  | Click en el botón                                                                                                    | <mark>8y°k)°k</mark>              |              |                               |                     |                          |
| 6.  | Click en 🧯                                                                                                    | 〕 Agregar Regis                   | tro          |                               |                     |                          |
| 7.  | Seleccionar Personal docente y completar campos obligatorios                                                               |                                   |              |                               |                     |                          |
| 8.  | Click en el botón                                                                                                    | 8 <mark>y * k) * k * *</mark> *   | Vu@          | Øy°k                          |                     |                          |
| 9.  | Si tiene más cargos en la UNCo. Cliquear en 🛛 💿 Agregar Registro                                                           |                                   |              |                               |                     |                          |
| 10. | Click el el botón                                                                                                    | 8 <mark>y * k) * k * * #</mark> \ | Vu@          | <mark>∛y°k</mark>             |                     |                          |
| 11. | Si tene cargos en Otra Repartición Nacional, Provincial o Municipal.<br>Cliquear en 💿 Agregar Registro y completar campos. |                                   |              |                               |                     |                          |
| 12. | Para continuar click el el botón $8y^k)^k' # Vu@y^k$                                                                       |                                   |              |                               |                     |                          |
| 13. | Si tene cargos en Tareas o Actividades No Oficiales.<br>Cliquear en 💿 Agregar Registro y completar campos.                 |                                   |              |                               |                     |                          |
| 14. | Click el el botón 8y k                                                                                                    | < <mark>) ° k ′ #∖ Vu@</mark>     | ∕y°k         | <mark>&lt; #∖ V - O</mark> #y | <mark>°) k</mark> ` | <mark>∖)-=\k°k@</mark> 0 |
| 15. | Completar cuadro y luego click en 🛛 💿 Agregar Registro                                                                     |                                   |              |                               |                     |                          |
| 16. | Click el el botón                                                                                                    | 7@/°(                             | <u>)@`</u>   |                               |                     |                          |
| 17. | Una vez finalizado                                                                                                    | V\u@                              | <b>/</b> @*` | < <u>(</u>                    |                     |                          |

Una vez completado, si corresponde puntos 11 ó 13 ir a: Imprimir certificación para firmar por cargo fuera de la Universidad. Firmar y sellar por el jefe superior, y adjuntarlo